「E2B(R3) 활용 의약품 이상사례 보고」 온라인 교육

# 시판 후 의약품이상사례보고시스템 전환 안내사항

한국의약품안전관리원 오수지 과장

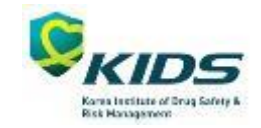

#### 관련 참고 가이드라인 및 매뉴얼

- 1) ICH E2B(R3) 가이드라인
- (1) Implementation Guide(원문)
- \* URL : https://ich.org/page/e2br3-individual-case-safety-report-icsr-specification-and-related-files
- (2) Implementation Guide(번역본) \_ 민원인 안내서(2017-06-02)
- \* URL : https://www.mfds.go.kr/brd/m\_1060/view.do?seq=13056
- 2) 약물이상반응 및 이상사례 전자보고 가이드라인(민원인 안내서, 2020-11-30)
- \* URL : https://www.mfds.go.kr/brd/m\_1060/view.do?seq=14690
- 3) 약물이상반응 및 이상사례 항목 검증 룰 \* URL : https://nedrug.mfds.go.kr/bbs/34
- 4) 국제의약용어(MedDRA) 라이선스 등록 및 스페셜라이선스 신청 안내 \* URL : https://nedrug.mfds.go.kr/bbs/23/813/
- 5) '국내외 시판 후 의약품이상사례보고시스템 사용자 매뉴얼(의약품안전나라)' \* (위치) 한국의약품안전관리원(https://www.drugsafe.or.kr) > 의약품 이상사례 보고 > 이상사례보고 자료실 또는 의약품안전나라(https://nedrug.mfds.go.kr/index/) > 법령/자료실 > 약물이상반응 및 이상사례 보고((E2B(R3))

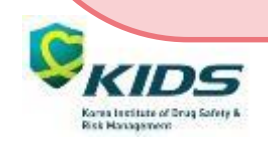

#### 국내외 시판 후 의약품이상사례보고 보고방법(2021.6.1.~)

URL : https://nedrug.mfds.go.kr/index/

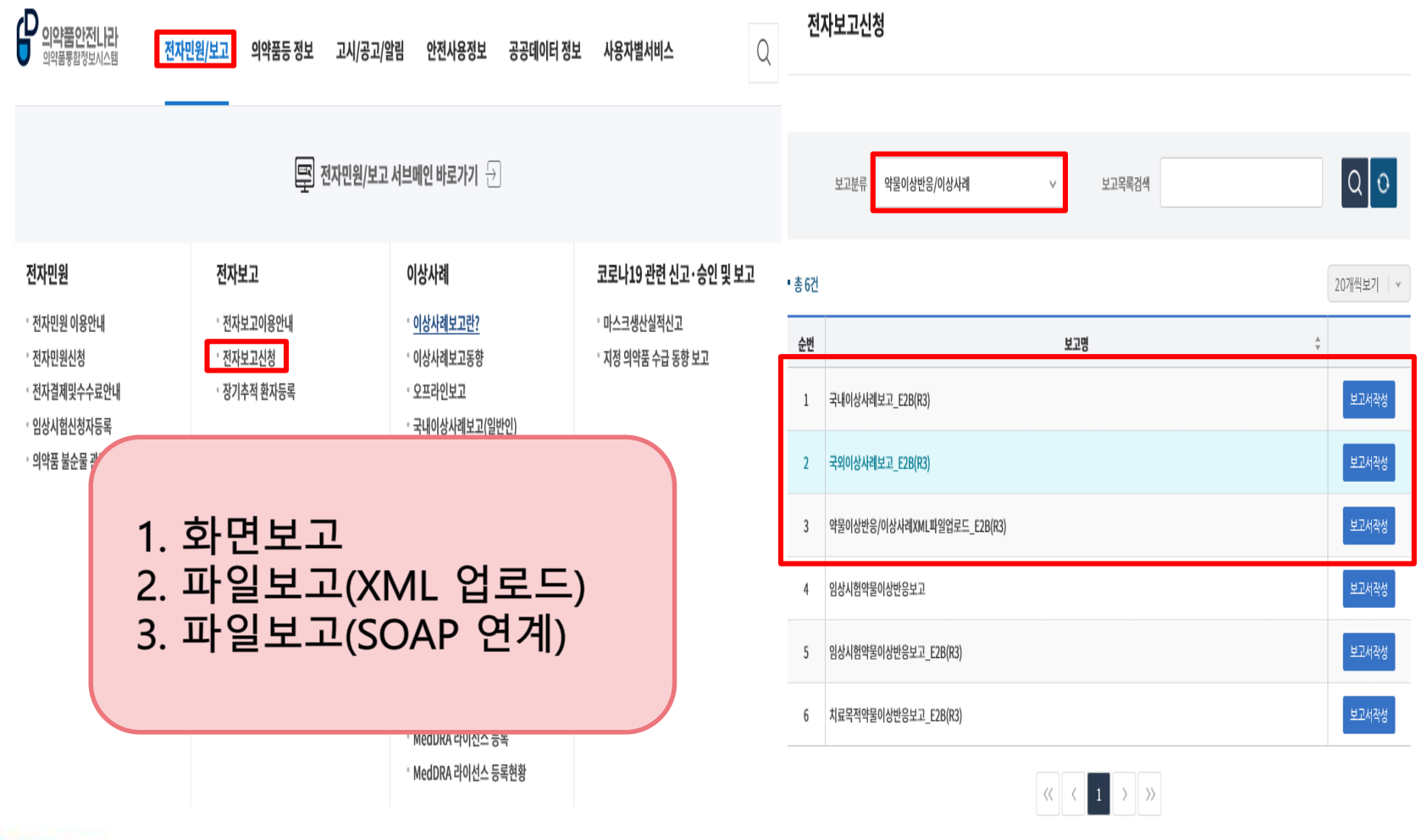

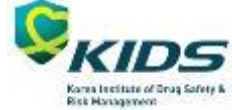

#### 국내외 시판 후 의약품이상사례 보고항목

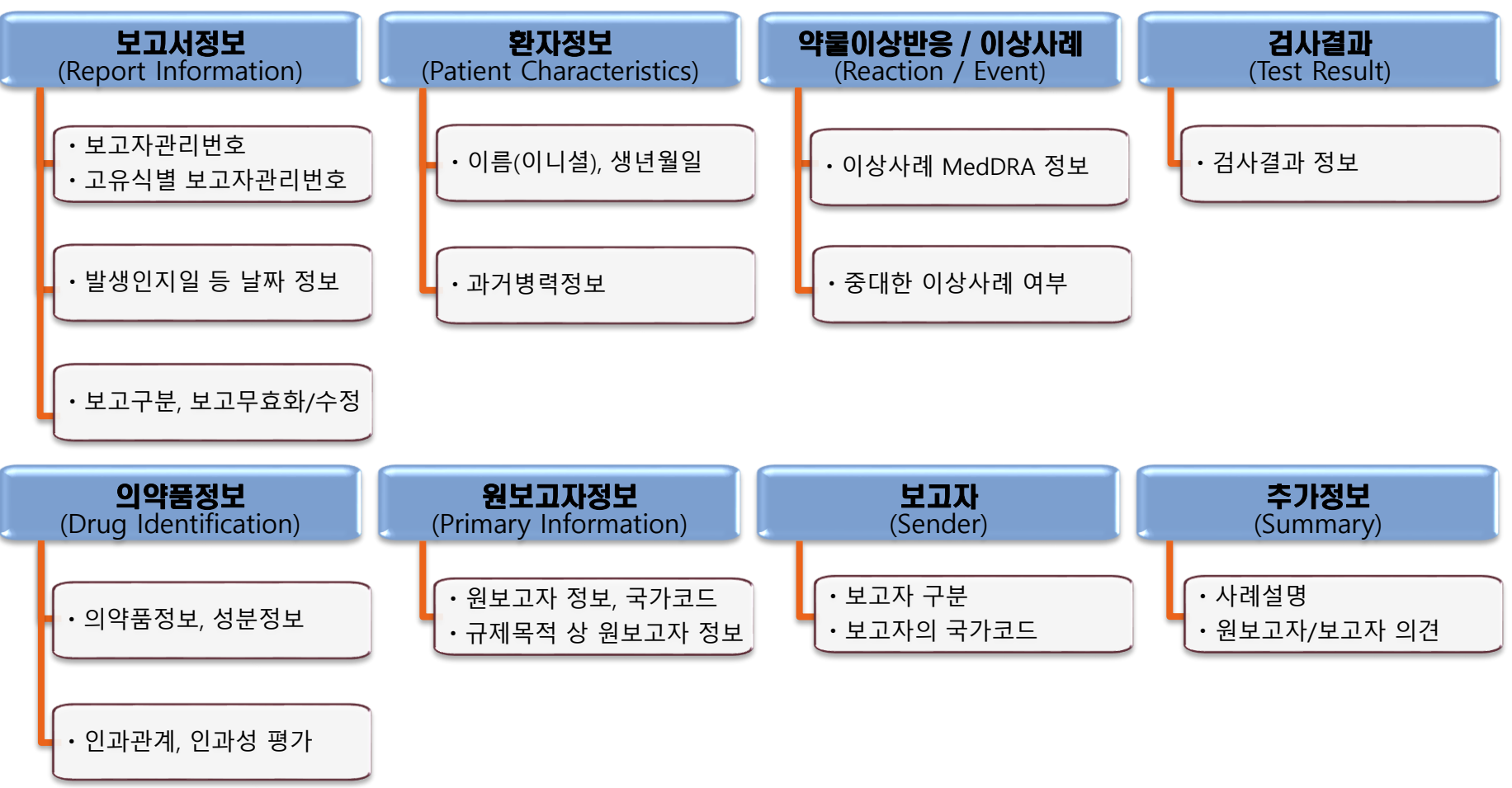

\* 자유기재하는 항목 작성시, 국내보고는 국문, 국외보고는 영문으로 작성 원보고자(의사, 약사 등)가 보고한 진단명 등이 영문으로 수집된 경우, 국문과 영문을 혼용하여 작 성할 수 있습니다. 예) 환자 과거병력 상세내용, 사례설명 등

#### ※ 보고자관리번호 및 고유식별 보고자관리번호

| 보고서정보<br>Report<br>Information   | 환자 정<br>Patier<br>Character                     | 보<br>nt<br>istics | 약물이상반응/이상사례<br>Reaction/<br>Event | 검사결고<br>Test<br>Result | ) 의약품정보<br>Drug<br>Identification                | 원보<br>P<br>Infe            | 본고자정보<br>Primary<br>ormation | 보고자<br>Sender | 추가정보<br>Summary | Ľ |
|----------------------------------|-------------------------------------------------|-------------------|-----------------------------------|------------------------|--------------------------------------------------|----------------------------|------------------------------|---------------|-----------------|---|
| Ļ                                | <mark>부서접수번호</mark><br>Event id                 |                   |                                   |                        | 보<br>Report                                      | <mark>고일자</mark><br>t Date |                              |               |                 |   |
| 부고<br>Sender's (<br>Report Uniqu | <b>고자관리번호</b><br>icase) Safety<br>ue Identifier |                   |                                   |                        | <b>고유식별 보고자관</b><br>Worldwide U<br>Case Identifi | 리번호<br>nique<br>cation     |                              |               |                 | ٩ |

- 문자(한글, 영어) 또는 숫자로만 입력합니다. 예) '국가코드-회사(기관)이름-일련번호' 순으로 작성 : KR-KIDS-20210406001
- 환자 경과 등 추가정보를 파악하여 <u>추적보고</u>시, <u>고유식별 보고자관리번호</u>는 최초 보고시 작성한 그대로 작성합니다.<mark>(추적보고 키값)</mark>

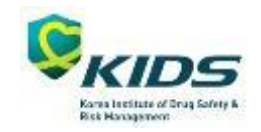

#### ※ 약물이상반응/이상사례

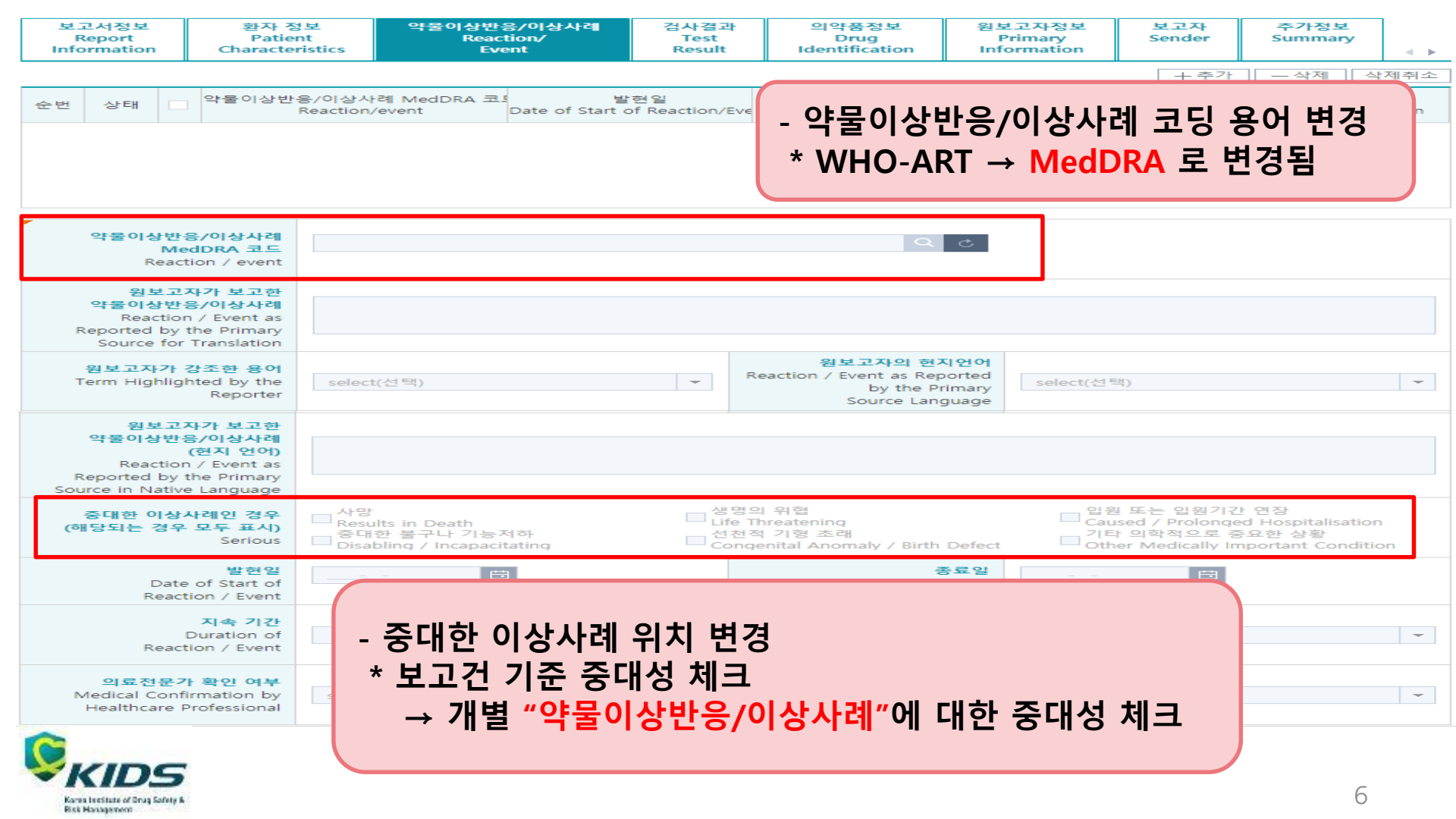

#### ※ 의약품 정보

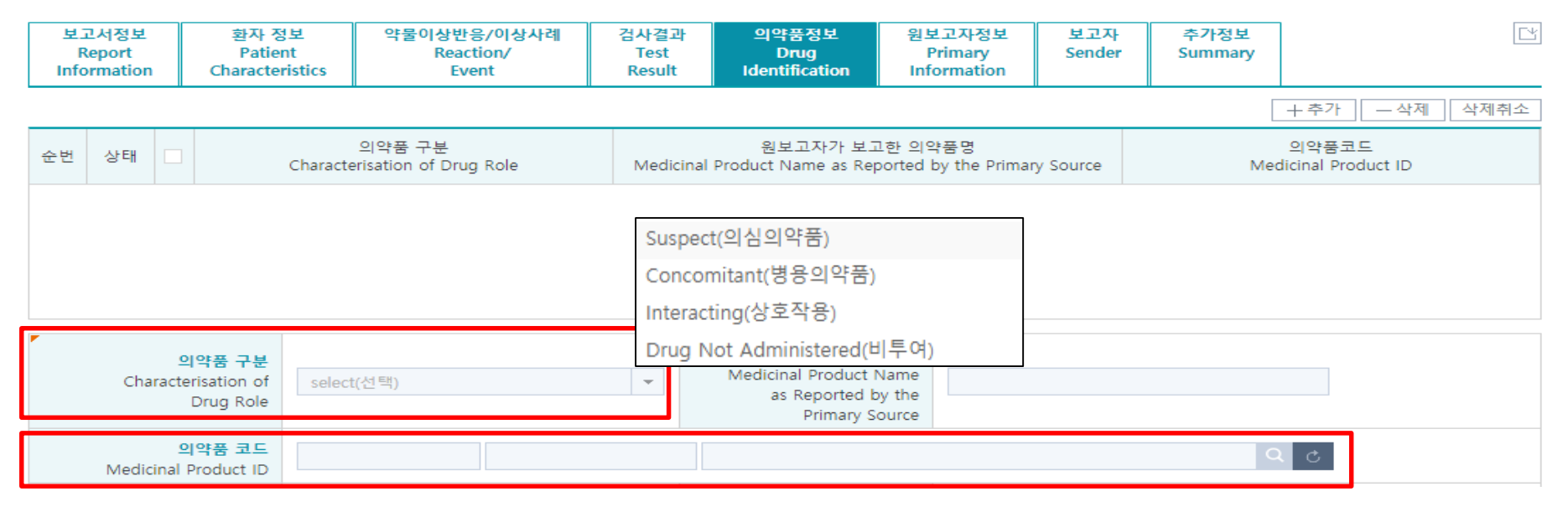

- 의약품정보는 <u>품목정보 또는 성분정보</u>중 입력할 수 있습니다.
- 의약품 구분은 4가지 중 하나를 선택해야하며, 최소 하나 이상의 의약품은 의심 또는 상호작용을 선택합니다.
- 의약품 정보입력 기준
  - → (국내) 식약처 품목기준코드 또는 원료성분코드
    - (국외) WHODrug Global C3 MPID 또는 CAS Number

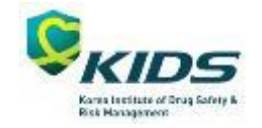

#### 1. 화면보고 방법(주요 보고항목) ※ 의약품 정보

[질문 1] 식약처 승인을 받지 않은 해외임상시험에 자사 시판제품이 포함되어서 해당 연구에서 발 생한 이상사례를 foreign SADR로 보고할 시에 투여 약 중 시판되지 않은 시험약은 어떻게 코딩하 여 보고하여야 할까요?

[답변 1] 품목코드로 보고가 어려운 경우, 성분코드를 입력하여 보고할 수 있습니다. 성분코드 정보 로도 입력할 수 없는 경우에는 H.1(사례 설명) 항목에 관련 내용을 작성하여 보고하시고 추후 정확 한 의약품정보를 수집하여 추적보고하여 주시기 바랍니다.

[질문 2] 국내사례로 보고된 의약품 정보가 불충분하여, 하나의 품목기준코드를 고를 수 없을 때에 는 어떤 코드를 선택해야 하나요? 혹은 대표 품목기준코드와 같은 선택지는 없을까요? (질문 상황 예시: 하나의 제품 종류이지만, 원료약품의 분량-3mg, 6mg에 따라 품목기준코드가 여러 개인 경우) [답변 2] 의약품 등의 안전에 관한 규칙[별표4의3]에 따라 품목허가권자는 이상사례 정보 수집시 정확한 의약품정보를 수집하여 보고해야 합니다. 수집된 정보로 정확한 코딩이 어려운 경우 보고자 가 임의 선택하시고 G.k.10.r(의약품 추가정보)에 해당 내용을 기재해주시거나, 성분코드 정보만 입 력하여 보고할 수 있습니다. 추후 정확한 정보를 수집하여 추적보고 해주시기 바랍니다.

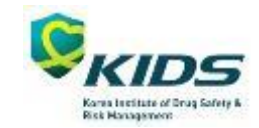

#### 1. 화면보고 방법(주요 보고항목) ※ 의약품 정보

[질문 3] 해외사례보고시 제품정보로 WHODRUG 코드 입력해야 하는 것으로 알고 있습니다. 화면 보고의 경우에는 해당 페이지에서 직접입력 할 수 있게 되어있는데 NeDRUG에서 직접 입력하는 경우에도 WHODrug 라이선스 등록이 필요한가요?

[답변 3] WHODrug 라이선스를 등록하는 절차는 없습니다. 의약품안전나라에서 화면보고로 직접 입력하는 경우, WHODrug 라이선스 보유 여부와 관계없이 사용이 가능합니다.

[질문 4] 의약품 정보 관련 코드\_WHODD global C3 최신 버전 업데이트(국외 이상사례 보고시 사 용)으로 되어있는데, 시판 전 임상시험이라도 국외 이상사례는 모두 C3로 보고되어야 하나요? [답변] 국외에서 진행되는 시판 후 임상시험에서 국내에서 허가된 의약품으로 인해 발생한 이상사 례의 경우, 국외 이상사례 보고 대상으로 WHODrug C3로 보고하셔야 합니다. 단, 국내에서 허가받 은 적응증과 다른 경우 보고의무 대상은 아닙니다.

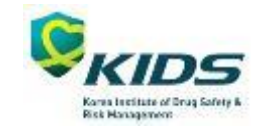

#### ※ 원보고자 정보

| 보고<br>F                                           | 고서정보<br>Report<br>prmatio                                                                                                    | n                          | 환자 정<br>Patier<br>Character                       | 보<br>nt<br>istics | 약물이                                                | 상반응/이상<br>Reaction/<br>Event | 사례                  | 검사결과<br>Test<br>Result | 의약품정보<br>Drug<br>Identification | 원보:<br>Pri<br>Infor       | 고자정보<br>imary<br>rmation | 보고자<br>Sender | 추가<br>Sumi | h정보<br>imary              |  |
|---------------------------------------------------|----------------------------------------------------------------------------------------------------|----------------------------|---------------------------------------------------|-------------------|----------------------------------------------------|------------------------------|---------------------|------------------------|---------------------------------|---------------------------|--------------------------|---------------|------------|---------------------------|--|
| 원보고                                               | 원보고자란? <u>이상사례 정보를 보고자에게 제공한 사람</u> 을 말하며, <mark>여러 원보고자가 있는 경우 <u>가장 먼저 이상사례 정보를 제공한 사람</u> – 산제 · · · · · · · · · · · · · · · · · · </mark> |                            |                                                   |                   |                                                    |                              |                     |                        |                                 |                           |                          |               |            |                           |  |
|                                                   |                                                                                                    |                            |                                                   |                   |                                                    |                              |                     |                        |                                 |                           |                          |               |            |                           |  |
| 순번                                                | 상태                                                                                                    |                            | Re                                                | 원보고?<br>eporter's | 원보고자의 이름 원보고지<br>porter's Given Name Reporter's Fa |                              |                     | 자의 성<br>amily Name     | F                               | 원보고자<br>Reporter's O      | 의 조직<br>rganisation      |               |            | 원보고자의 자격<br>Qualification |  |
| 1                                                 | 입력                                                                                                    |                            |                                                   |                   |                                                    |                              |                     |                        |                                 |                           |                          |               |            | 기타 의료전문가                  |  |
|                                                   |                                                                                                    |                            |                                                   |                   |                                                    |                              |                     |                        |                                 |                           |                          |               |            |                           |  |
| <mark>원보고자의 직위</mark><br>Reporter's Title         |                                                                                                    |                            |                                                   |                   | <mark>원보고자</mark> 의<br>Reporter's Given            | <mark>! 이름</mark><br>Name    |                     |                        |                                 |                           |                          |               |            |                           |  |
| F                                                 | 원보3<br>Reporter                                                                                                    | <mark>고자으</mark><br>r's Mi | I 중간 이름<br>ddle Name                              |                   |                                                    |                              |                     |                        | 원보고기<br>Reporter's Family       | <mark>가의 성</mark><br>Name |                          |               |            |                           |  |
| 원보고자의 조직<br>Reporter's Organisation               |                                                                                                    |                            |                                                   |                   | <mark>원보고자</mark> 의<br>Reporter's Depa             | 비 <b>부서</b><br>tment         |                     |                        |                                 |                           |                          |               |            |                           |  |
| 원보고자의 주소                                          |                                                                                                    | 고자의 주소<br>r's Address      | 우편번호 Q 특별시, 광역시, 도 등 Reporter's State or Province |                   |                                                    |                              |                     |                        | 도로명과 번호 Reporter's City         |                           |                          |               |            |                           |  |
|                                                   |                                                                                                    |                            |                                                   | 상세국               | ⊱☆ Report                                          | er's Street                  |                     |                        |                                 |                           |                          |               |            |                           |  |
| 원보고자의 전화번호<br>Reporter's Telephone                |                                                                                                    |                            |                                                   |                   | 원보고자의 국<br>Reporter's Country                      | 가코드<br>Code                  | select(선택           | 4)                     |                                 |                           | -                        |               |            |                           |  |
| 원보고자의 자격<br>Qualification Other health professi ▼ |                                                                                                    |                            | Nurse(간                                           | ±                 | <b>규제 목적 상 원</b><br>Primary Sour<br>Regulatory Pu  | 보고자<br>ce for<br>rposes      | □ 규제목적<br>□ primary | 역 상의 원보고기              | <b>₹</b> }                      |                           |                          |               |            |                           |  |

- 원보고자가 <u>간호사</u>인 경우, 원보고자의 자격에 "기타 의료전문가"를 선택한 후 상세항목에서 '간호사'를 선택합니다.

- 원보고자가 <u>다수</u>인 경우, 가장 먼저 이상사례 정보를 제공한 사람을 "규제목적 상 원보고자"로 체크합니다.

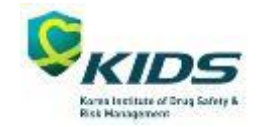

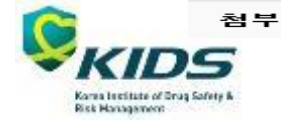

시판 후 의약품 이상사례 보고시스템 전환에 따른 변경사할 등 안내\_210331기준.pdf [126529 byte]

한국의약품안전관리원 안전정보관리팀, 의약품통합정보관리팀 올림

감사합니다.

준비사항 2 [의약품안전나라] 기 KAERS 보고자료의 데이터의 이관 자료 확인 \* 2021.3.31.기준 업데이트 [KAERS] 보고 진행(검증대기, 항목오류, 보고대기) 중인 보고서의 보고완료 기한 3 4 [KAERS] 지역의약품안전센터 1차~2차 평가 완료 기한 충실도 충실도 점검 기준 변경 안내 5 점검기능 그 외 국외 분기별 보고자료 수정요청 프로세스 폐지 안내 6 안내사항 기존 시스템 메뉴별 사용기한 7

- 아래 -

[의약품안전나라] 의약품안전나라 시판 후 이상사례 보고 계정

변경사항 및 공지사항

구분

보고자

2. 위와 관련하여 E2B(R3) 약물이상반응 및 이상사례 보고 제도 시행에 따른 변경 및 공지사항을 아래와 같이 안내드리오니 참고하 시기 바랍니다.

(클릭하시면 해당 웹사이트로 이동합니다.)

- 상세 내용은 첨부된 변경 및 공지사항 자료를 확인하시기 바랍니다.

연번

1

1. 관련 : E2B(R3) 약물이상반응 및 이상사례 보고 제도 시행 안내(2021.2.9.)

- 한국의약품안전관리원 홈페이지 공지사항 : (<u>클릭하시면 해당 웹사이트로 이동합니다.)</u>

작성자 - 안덕기 등록일 2021-03-05 조회수 1 945

제목

안녕하세요.

한국의약품안전관리원 입니다.

- 의약품안전나라 공지사항 :

│ 시판 후 의약품 이상사례보고시스템 전환에 따른 변경 및 공지사항 안내(2021.3.31. 기준)

변경사항 관련 공지

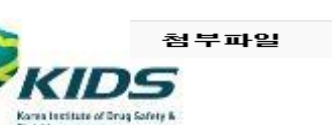

# 2. 시판 후 의약품 이상사례 보고 계정 관련 안내

#### ■[제조·수입업체] 시판 후 의약품 이상사례 보고 위임 기타기관(임상시험수탁기관(CRO) 등)에 보고를 위임하는 경우

- 기타기관 직원이 개인회원 가입 시, 위임받은 제조·수입업체로 소속등록 후, 제조·수입업체 대표계정으로부터 시판 후 의약품 이상사례 보고 권한을 위임받아야 합니다.

|                                           |                                          | ÷.                                                                    |        |                                                               |             |                                             | · ·                                                         | ÷ •                                                        |                                    | 11                  |                       |
|-------------------------------------------|------------------------------------------|-----------------------------------------------------------------------|--------|---------------------------------------------------------------|-------------|---------------------------------------------|-------------------------------------------------------------|------------------------------------------------------------|------------------------------------|---------------------|-----------------------|
| 로그인/회원가입                                  | 회원가입                                     |                                                                       |        | ▲ > 로그인/회원가입 > 회원가입 (응) <                                     | 로그인/회원가입    | 회원가입                                        |                                                             |                                                            |                                    | A > <u>s</u>        | 120/නිවාහ > නිවාහ 🖷 🔇 |
| 로그인 · · · · · · · · · · · · · · · · · · · | 1 약관동의                                   | ✓ 본인인증                                                                | 3 정보입력 | ④ 등록완료                                                        | 로그인 🗸       | <ol> <li>약관등</li> </ol>                     | 9                                                           | 2 본인인증                                                     | ✓ 정보입력                             | »                   | 4 등록완료                |
| ID/PW 찾기 🔗                                |                                          | 회원가입 △<br>ID/PW 찾기 ♡                                                  |        |                                                               |             | L                                           |                                                             | * 필수입력                                                     |                                    |                     |                       |
|                                           |                                          | 마스크 등 신고자 이용등록 🖂                                                      | 아이디*   |                                                               | 한 회원아이디는 6자 | 이상 16자리 이하로 입력하                             | 시기 바랍니다.                                                    |                                                            |                                    |                     |                       |
|                                           |                                          |                                                                       |        |                                                               |             | 패스워드*                                       |                                                             | <ol> <li>영문 대소문자/숫기</li> </ol>                             | 자/특수문자 세가지 조합으                     | 로 9자리~16자리입         | 니다.                   |
|                                           | Ŏ                                        |                                                                       |        |                                                               | 패스워드확인*     |                                             | <ol> <li>패스워드 변경기간</li> </ol>                               | t이 3개월을 초과시에는 로                                            | 그인 시 자동공지됩                         | 니다.                 |                       |
|                                           | 개인회원 개인사업                                |                                                                       | 민사업자회원 | 법인회원                                                          |             | 보안문자확인 <mark>*</mark>                       | <del>7423</del>                                             | 생로고침 음성들기                                                  |                                    |                     |                       |
|                                           | 만 14세 미만 회원가 다는 빈                        | 난드시 체크해주세요.                                                           |        |                                                               |             | 성명*                                         |                                                             |                                                            |                                    |                     |                       |
|                                           | 본인인증을 해주세요!<br>MRMR MR 후 기원은 10년 주신이나 IC |                                                                       |        |                                                               | 소속회사명       | <ol> <li>소속회사명을</li> <li>연구자임상 신</li> </ol> | 업체조회 삭제<br>등록을 하셔야, 소속회사로부터 위엄을 받<br>청하는 연구자 개인의 경우, 소속회사명을 | <ol> <li>소속회사명을 삭제합니<br/>을 수가 있습니다.<br/>작성하지 말것</li> </ol> | 다.                                 |                     |                       |
|                                           | I-PI                                     | IN 인증                                                                 | *      | 휴대폰 본인 인증                                                     |             | 회원구분*                                       | 일반인                                                         | ↓ ① 민원 대행업체(컨설                                             | 설팅업체)의 경우는 기타로                     | 지정해주시기 바랍           | 니다.                   |
|                                           | 아이테<br>I-PIN 지않<br>- 식별<br>인             | 문은 확사이드며 주인번호로 지공하<br>1교 본인확인만 하는 인터넷상의 개인<br>번호시비스 인니다.<br>일당하기 > 인증 |        | 대준 본인인증 서비스는 회원님의 실망<br>핸드폰 번호로 본인인증을 하는 서비스<br>니다.<br>인증하기 > |             | 이메일*                                        | 민원신청내역이니<br>• 에 ○ 아니                                        | ① 비밀번호 초기확 9<br>만원처리과정에서 발생하는 담당자의 의<br>오                  | E는 비밀번호 확인 시 이메<br>견을 메일을 통해 받아보겠! | 실 주소가 꼭 필요립<br>습니까? | պգ.                   |

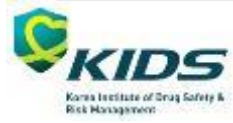

#### 2. 시판 후 의약품 이상사례 보고 계정 관련 안내 ■[제조·수입업체] 시판 후 의약품 이상사례 보고 위임 기타기관(임상시험수탁기관(CRO) 등)에 보고를 위임하는 경우

※ 주의 : 기타기관 직원이 위임받은 제조·수입업체 소속으로 등록하지 않고 보고하 는 경우, 제조·수입업체의 보고내역에서는 확인되지 않습니다.

※ 의약품 등의 안전에 관한 규칙 [별표4의3] 의약품등 시판 후 안전관리 기준에 따 라 품목허가권자는 의약품 안전관리의 의무가 있습니다. 따라서 제조·수입업체-기타 기관 간 시판 후 의약품 이상사례 보고 위임에 관한 사항(계정 등록 등)은 제조·수입 업체에서 관리해야 합니다. 기타기관에 위임하여 발생된 모든 문제에 대해서는 관련 법령에 따라 민·형사상의 책임은 제조·수입업체에 있음을 안내드립니다.

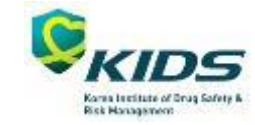

# 시판 후 의약품 이상사례 보고 계정 관련 안내 ■[의료기관개설자, 약국개설자] 시판 후 이상사례 보고

#### 병•의원 및 약국에서 보고내역을 관리할 경우

나 사업자등록번호 기준으로 대표계정을 생성하여 보고해야 소속기관별 보고내역 관리 가능합니다.

※ 주의 : 병의원 및 약국에서 소속직원(의사, 약사, 간호사 등)이 개인회원으로 가입 후 보고하는 경우, 소속 병의원 및 약국의 보고내역으로 집계되지 않습니다.

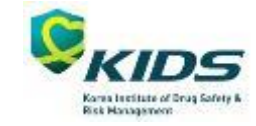

# 3. KAERS 시스템 메뉴별 사용 기한 안내

| 구분                | 메뉴명                    | 사용기한                   | 사용자    |  |  |
|-------------------|------------------------|------------------------|--------|--|--|
|                   | 이상사례 보고 > 일반인          | ~2021.5.31.            |        |  |  |
|                   | 이상사례 보고 > 의약전문가        | ~2021.5.31.            |        |  |  |
|                   | 이상사례 보고 > 개별보고         | ~2021.5.31.            |        |  |  |
|                   | 이상사례 보고 > 일괄보고         | ~2021.5.31.            |        |  |  |
|                   | 보고내역 조회 > 보고내역조회       | ~2033.12.31.           | 선제 사용사 |  |  |
|                   | 보고내역 조회 > 보고내역조회 > 출력* | ~2021.5.31.            |        |  |  |
|                   | 보고내역 조회 > 보고출력내역       | ~2033.12.31.           |        |  |  |
|                   | 기타정보관리 > 주요취급품목관리      | ~2021.5.31.            |        |  |  |
|                   | 이상사례 보고 > 파일보고         | ~2021.5.31.            |        |  |  |
|                   | 이상사례 보고 > 화면보고         | ~2021.5.31.            |        |  |  |
| 구이/KAERS foreign) | 이상사례 보고 > 의약품명 관리      | ~2021.5.31.            | ᆐᆍᅕᅅᅅᄈ |  |  |
| ユエ(KAEKS-IOleign) | 접수내역조회 > 개별보고 목록조회     | 별보고 목록조회 ~2022.6.30. 제 |        |  |  |
|                   | 접수내역조회 > 일괄보고 목록조회     | ~2022.6.30.            |        |  |  |
|                   | 접수내역조회 > 접수완료 확인       | ~2022.6.30.            |        |  |  |

\* 어도비 플래시 플레이어 서비스 종료에 따라 기능제공이 종료됩니다. 보고자료의 출력이 필요한 사용자는 "보고출력내 역"메뉴를 활용하시기 바랍니다.

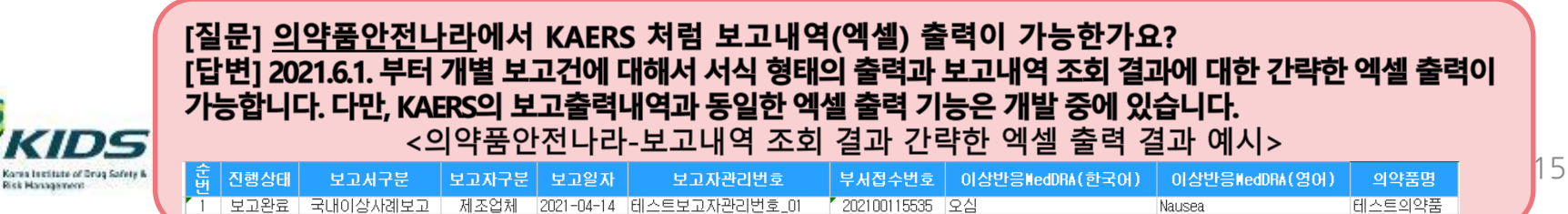

## 3. KAERS 시스템 메뉴별 사용 기한 안내

※ 메뉴별 사용기한은 상황에 따라 변경될 수 있습니다.

| 구분     | 메                | 뉴명              | 사용기한         | 사용자 |  |
|--------|------------------|-----------------|--------------|-----|--|
|        | 의약품 이상사례 보고 > 이싱 | ·사례 보고*         |              |     |  |
| 홈페이지   | 의약품 이상사례 보고 > 온리 | 유지              |              |     |  |
|        | 의약품 이상사례 보고 > 오프 | 라인 보고*          | -            |     |  |
|        | 의약품 이상사례 보고 > 충실 | 도 점수            | ~2022.6.30.  |     |  |
|        | 의약품 이상사례 보고 > 이싱 | ~2022.6.30.     | ·<br>전체 사용자  |     |  |
|        | 의약품안전정보 > 약물감시용  | 유지              |              |     |  |
|        | 의약품안전정보 > 지식자료실  | 유지              |              |     |  |
|        | 알림마당 > 지역의약품안전선  | 미확정             |              |     |  |
|        | 의약품안전교육 > 온라인 보. | 유지              |              |     |  |
|        | 이상사례보고 동향*       | ~2021.5.31.     |              |     |  |
|        | 이상사례보고 조회        | 미확정             |              |     |  |
| 안전정보공개 | KIDS 실마리정보 알리미*  | ~2021.5.31.     | 전체사용자        |     |  |
|        | 이야프비자요ㅂㄱ의니지ㅋ     | 신청              | ~2021.10.31. |     |  |
|        | ᅴ릭풉구역광모고권시작뇨     | 신청 내역 조회 및 다운로드 | ~2022.6.30.  |     |  |

\* 의약품안전나라의 해당 메뉴로 링크됩니다.

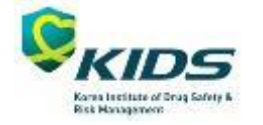

# 4. KAERS 시스템 보고완료 기한 안내

한국의약품안전관리원의 KAERS 및 KAERS-foreign에서 보고 진행 중인 보고건에 대해 2021년 5월31일까지 보고완료 처리 하시기 바랍니다.

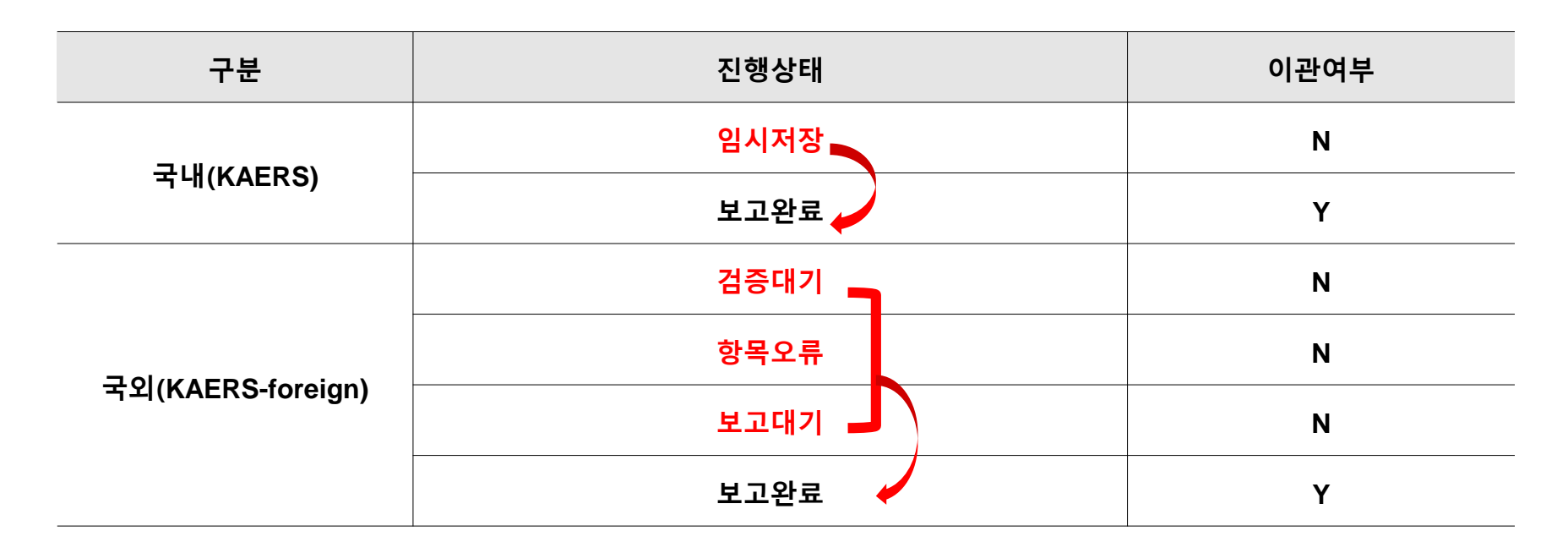

※ 의약품안전나라 이관 대상 : KAERS 및 KAERS-foreign 에서 2021년 5월31일까지 보고완료 건

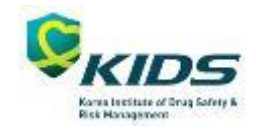

### 5. 기 KAERS 보고자료의 데이터 이관 자료 확인

※ ICH E2B(R3) 매핑 기준에 따라 보고자료가 이관되며, 일부 항목(과거병력, 적응증 등)은 매핑 불가로 의약품안전나라에서 확 인이 불가능할 수 있습니다.

|                        | 기존 자료(KAER                                         | S 보고자료) 확인 방법        |  |  |  |  |  |
|------------------------|----------------------------------------------------|----------------------|--|--|--|--|--|
| 개이히의                   | 1. 의약품안전나라에 계정을 생성한다.                              |                      |  |  |  |  |  |
| 게 간외권<br>(이바이 이야저므가 드) | 2. "고객지원-1:1 온라인 문의 " 를 통해 KAERS계정의 보고자료 연결을 요청한다. |                      |  |  |  |  |  |
| (걸린한, 의학한군가 등)         | 3. 계정연결처리가 완료되면 보고내역을 확인한다.                        |                      |  |  |  |  |  |
|                        | 1. 사업자등록번호 기준으로 자동 연결된다.                           |                      |  |  |  |  |  |
| 제조수입업체                 | 2. 보고내역을 확인한다.                                     |                      |  |  |  |  |  |
|                        | * 기관 대표계정으로 확인이 가능합니다                              | 라.                   |  |  |  |  |  |
| H                      | KAERS 보고자료                                         | 의약품안전나라 내 조회가능 일정(안) |  |  |  |  |  |
| 1989                   | 년 ~ 2020년 보고자료                                     | 2021.5.3.부터 확인 가능    |  |  |  |  |  |

2021.5.17.부터 확인 가능

2021.5.24.부터 확인 가능

2021.5.31.부터 확인 가능

2021.6.7.부터 확인 가능

\* 의약품안전나라 내 조회가능 일정(안)은 상황에 따라 변경될 수 있습니다.

2021.1.1. ~ 2021.5.9. 보고자료

2021.5.10. ~ 2021.5.16. 보고자료

2021.5.17. ~ 2021.5.23. 보고자료

2021.5.24. ~ 2021.5.31. 보고자료

\* 기 보고자료의 첨부파일도 이관예정이나, 조회가능 일정 시작시점이 아닌 그 이후에 확인될 수 있는 점 양해 부탁드립니다. \* 조회 가능 일정 이후 의약품안전나라 보고내역에서 정상적으로 조회되지 않는 경우 "고객지원-1:1온라인 문의"를 통해 문의 하시기 바랍니다.

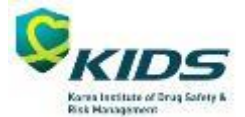

※ 2021년 6월 1일부터 의약품안전나라를 통해 이관자료의 추적보고를 하는 방법은 "국내외 시판 후 의약품이상사례보고시스템 사용자 매뉴얼(의약품안전나라)"를 참고하시기 바랍니다.

## 6. 충실도 점검 기준 변경

※ 충실도 점수는 의약품안전나라에서 조회가 가능하며, 2022년 6월 30일까지는 한국의약품안전관리원 홈페이지에서도 기존 KAERS 보고자 료의 충실도 점수를 조회할 수 있습니다.

| NAERS 포고 8즉 기군(~2021.5.51. 포고자표) |    |                               |     |  |  |  |  |
|----------------------------------|----|-------------------------------|-----|--|--|--|--|
| 분류                               | 연번 | 세부항목                          | 배점  |  |  |  |  |
| 시간적                              | 1  | 이상사례 증상발현일                    | 10  |  |  |  |  |
| 선후관계                             | 2  | 의약품등 투여시작일                    | 10  |  |  |  |  |
|                                  | 3  | 성별                            | 5   |  |  |  |  |
| 화자전 너                            | 4  | 연령 정보                         | 5   |  |  |  |  |
| - 전시 8 포                         | 5  | 환자병력/약물사용력 혹은 과<br>거병력 등 상세내역 | 5   |  |  |  |  |
| 이상사례 정보                          | 6  | 이상사례 경과                       | 5   |  |  |  |  |
| 이야프트 저너                          | 7  | 1회 투여량                        | 5   |  |  |  |  |
|                                  | 8  | 투여횟수(투여빈도)                    | 5   |  |  |  |  |
| 1780 0X                          | 9  | 의약품등에 대한 조치                   | 5   |  |  |  |  |
|                                  | 10 | 투여목적(적응증)                     | 10  |  |  |  |  |
| 원보고자 정보                          | 11 | 원보고자 정보(자격)                   | 5   |  |  |  |  |
| 인과관계                             | 12 | 인과관계                          | 10  |  |  |  |  |
| 테스트                              | 13 | 이상사례 또는 검사치 상세내용              | 10  |  |  |  |  |
| = <u>+</u>                       | 14 | 종합의견                          | 10  |  |  |  |  |
|                                  |    | 총점                            | 100 |  |  |  |  |

\* KAERS 보고 항목 기준(~2021.5.31. 보고자료)

\* E2B(R3) 보고 항목 기준(2021.6.1.~ 보고자료)

| 분류     | 연번 | 세부항목               | 배점  |  |  |  |  |
|--------|----|--------------------|-----|--|--|--|--|
| 시간적    | 1  | 약물이상반응/이상사례-발현일    | 20  |  |  |  |  |
| 선후관계   |    | 의약품-시작일            | 20  |  |  |  |  |
|        | 2  | 환자-성별              | 5   |  |  |  |  |
|        |    | 환자-생년월일            |     |  |  |  |  |
| 히지저머   | 3  | 환자-발현 당시 연령        | 5   |  |  |  |  |
| 환자 정보  |    | 환자-환자의 연령대         |     |  |  |  |  |
|        | 4  | 환자-과거 병력           | 5   |  |  |  |  |
|        |    | 환자-과거병력 상세내용       |     |  |  |  |  |
|        | F  | 의약품-투여량            | 10  |  |  |  |  |
| 이야프 저너 | 5  | 의약품-투여간격           | 10  |  |  |  |  |
| 피극도 영도 | 6  | 의약품-의약품등에 대한 조치    | 10  |  |  |  |  |
|        | 7  | 의약품-적응증            | 10  |  |  |  |  |
| 이고나가게  | 0  | WHO-UMC 평가 결과      | 10  |  |  |  |  |
| 한파란계   | 0  | ICH항목의 평가 결과(자유기재) | 10  |  |  |  |  |
|        | 9  | 사례 설명              | 10  |  |  |  |  |
| 텍스트    | 10 | 보고자의 의견            | 15  |  |  |  |  |
|        |    | 평가자의 의견            | 15  |  |  |  |  |
|        |    | 총점                 | 100 |  |  |  |  |
|        |    |                    |     |  |  |  |  |

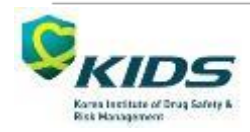

### 7. 국외 분기별 보고자료 수정요청 프로세스 폐지

- 2021년 2분기 국외 보고자료부터 보고건 수정 프로 세스가 폐지됩니다.

- 2021년 2분기 이후 보고건에 대한 수정요청은 불가 능하며, 추적보고로 보고내용을 수정하시기 바랍니다.

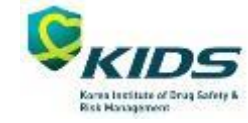

# THANK YOU FOR YOUR ATTENTION!

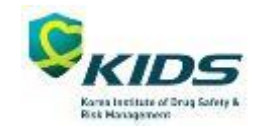